## Degust One - NF-e - Carta de correção

- Como fazer uma carta de correção?
- É possível lançar carta de correção no Degust One?

## O que é a carta de correção?

A carta de correção serve para enviar a SEFAZ um texto "corrigindo" algumas informações lançadas incorretamente em uma determinada nota.

Primeiramente, devemos nos atentar a legislação.

Conforme legislação "A Carta de Correção é disciplinada pelo parágrafo 1º-A do art. 7º do convênio S/N, de 15 de dezembro de 1970 e pode ser utilizada para regularização de erro ocorrido na emissão de documento fiscal, desde que o erro não esteja relacionado com:

I - as variáveis que determinam o valor do imposto tais como: base de cálculo, alíquota, diferença de preço, quantidade, valor da operação ou da prestação;

II - a correção de dados cadastrais que implique mudança do remetente ou do destinatário;

III - a data de emissão ou de saída."

## Lançamento da carta de correção

Devemos realizar a consulta da nota por meio do menu (Estoque > Notas fiscais). Realizar a consulta por tipo de nota "Saída".

## **Observações:**

- Para realizar o lançamento, deve-se selecionar uma Nota Fiscal de Saída Modelo 55 com situação "Transmitida".
- É possível ter mais de uma carta de correção vinculada a uma nota.
- O texto deve conter no mínimo 15 caracteres e no máximo 1000.

Ao selecionar uma ou mais notas com situação "Transmitida" que deseja realizar a correção, será disponibilizado um botão assim como na imagem abaixo:

| eríodo de Emissã                                                                | o:                                                                        | Tipo de Nota : Forn                                   | ecedor:                                                                                              |                                                   | Efetivad            | lo:                                                                                                    |           |
|---------------------------------------------------------------------------------|---------------------------------------------------------------------------|-------------------------------------------------------|----------------------------------------------------------------------------------------------------|---------------------------------------------------|---------------------|----------------------------------------------------------------------------------------------------|-----------|
| 01/04/2021                                                                      | ~ 30/04/2021                                                              | Saída 💌                                               |                                                                                                    | Ŧ                                                 |                     | •                                                                                                    | Consultar |
|                                                                                 |                                                                           |                                                       | ∀ Filtros Avançados                                                                                  |                                                   |                     | ۲                                                                                                    | ļ         |
|                                                                                 |                                                                           |                                                       |                                                                                                    |                                                   |                     |                                                                                                    |           |
| 0 por pagina                                                                    | •                                                                         |                                                       |                                                                                                    |                                                   |                     | XQ                                                                                                    |           |
| 0 por pagina                                                                    | 🗧 👻 Status SEFAZ 💠                                                        | 👻 Processo ≑                                          | 👻 N° da Nota 💠 👻 Sé                                                                                  | érie 🗢 🍷 Va                                       | lor ¢               | CNPJ ¢                                                                                                    | Ações     |
| <ul> <li>v Tipo NF</li> <li>Saída</li> </ul>                                    | <ul> <li>Status SEFAZ \$</li> <li>Transmitida</li> </ul>                  | Processo      Cançamento Manual                       | ▼ N* da Nota ÷ ▼ Si<br>45812270 00                                                                   | <b>érie ♦                                    </b> | <b>lor ≑</b><br>.00 | X Q Z                                                                                                    | Ações     |
| <ul> <li>O por pagina</li> <li>Tipo NF</li> <li>Saída</li> <li>Saída</li> </ul> | <ul> <li>Status SEFAZ ÷</li> <li>Transmitida</li> <li>Pendente</li> </ul> | Processo      Cançamento Manual     Lançamento Manual | ▼         N° da Nota ◆         ▼         Sá           45812270         00           999896         1 | <b>érie ¢ v v</b> a<br>D2 70<br>10                | lor <b>≑</b><br>00  | The second second secon | Ações     |

Ao clicar no botão da carta de correção, será exibida a seguinte tela:

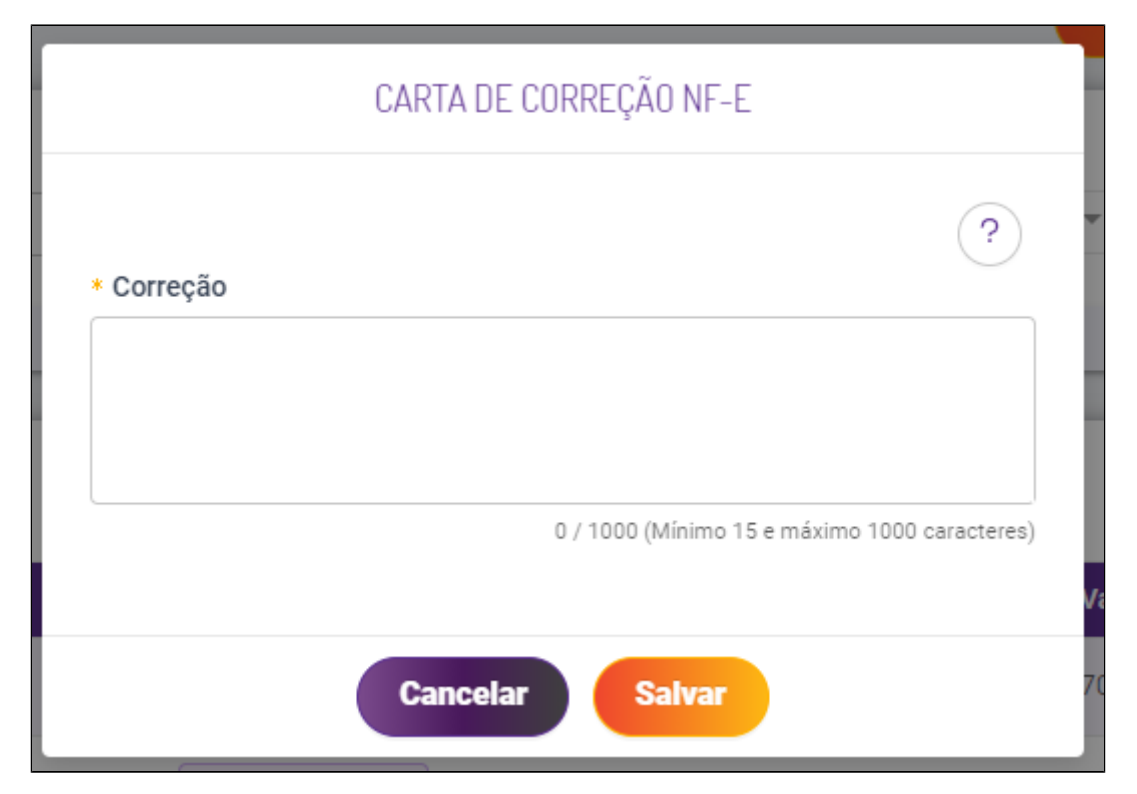

Após inserir o texto da correção e clicar em salvar, a carta será enviada à SEFAZ.

A consulta das ocorrências da carta de correção é feita na própria nota através da aba "EVENTOS".

| DADOS GERAIS      | DADOS FISCAIS                       | ITENS | TOTAIS EVENTOS                  |                                                              |   |       |   |
|-------------------|-------------------------------------|-------|---------------------------------|--------------------------------------------------------------|---|-------|---|
| tatus SEFAZ       |                                     |       |                                 |                                                              |   |       |   |
| atus:             |                                     |       | Protocolo NFe:                  | Data de Retorno:                                             |   |       |   |
| Transmitida       |                                     |       | 135210                          | 06/04/2021                                                   |   |       |   |
| ustificativa      |                                     |       |                                 |                                                              |   |       |   |
|                   |                                     |       |                                 |                                                              |   |       |   |
|                   |                                     |       |                                 |                                                              |   |       |   |
|                   |                                     |       |                                 |                                                              |   |       |   |
|                   |                                     |       |                                 |                                                              |   |       |   |
|                   |                                     |       |                                 |                                                              |   |       |   |
| 📕 🗸 Evento        | ÷                                   |       | 👻 Protocolo 💠                   | y Data/Hora 💠                                                | Ŧ | Ações |   |
| Carta de          | Correção da NF-e                    |       | ♥ Protocolo \$<br>135210        | ♥ Data/Hora \$<br>07/04/2021 13:21                           | Ŧ | Ações | 0 |
| Carta de Carta de | Correção da NF-e Correção da NF-e   |       | Protocolo                       | ♥ Data/Hora      ♥     07/04/2021 13:21     07/04/2021 14:20 | Ŧ | Ações | 0 |
| Carta de          | ✿ Correção da NF-e Correção da NF-e |       | Protocolo      13521     13521  | ▼ Data/Hora ◆<br>07/04/2021 13:21<br>07/04/2021 14:20        | ¥ | Ações | 0 |
| Carta de          | Correção da NF-e Correção da NF-e   |       | Protocolo      13521     135210 | ✓ Data/Hora         07/04/2021 13:21       07/04/2021 14:20  | Ŧ | Ações | 0 |

Para visualizar o texto enviado, deve-se clicar no símbolo do olho disponível linha a linha. Uma modal se abrirá com a sua carta de correção.

| DADOS GERAIS           | DADOS FISCAIS   | ITENS | TOTAIS                 | EVENTOS        |            |          |                                |   |       |
|------------------------|-----------------|-------|------------------------|----------------|------------|----------|--------------------------------|---|-------|
| Status SEFAZ           |                 |       |                        |                |            |          |                                |   |       |
| Status:<br>Transmitida |                 |       | Protocolo I<br>1352100 | NFe:           |            |          | Data de Retorno:<br>06/04/2021 |   |       |
| Justificativa          |                 |       |                        | CARTA DE CORR  | REÇÃO NF-E |          |                                |   | N2.   |
|                        |                 |       |                        | TESTE CARTA DE | CORREÇÃO   |          |                                |   |       |
|                        |                 |       |                        | Fecha          | r          |          |                                |   |       |
| Evento 💠               |                 |       | Ŧ                      | Protocolo 💠    |            | Ţ Data/I | Hora 🝦                         | Ŧ | Ações |
| Carta de Co            | orreção da NF-e |       |                        | 13521000       |            | 07/04    | /2021 13:21                    |   | ۲     |
| Carta de Co            | orreção da NF-e |       |                        | 13521000       | ]          | 07/04    | /2021 14:20                    |   | ۲     |
|                        |                 |       |                        | Ca             | ancelar    |          |                                |   |       |

Para validar na SEFAZ se realmente foi recebida a carta, é necessário acessar o portal (CLICANDO AQUI).

Então é só inserir a chave da nota e realizar a consulta. (A chave pode ser copiada clicando em editar na nota e selecionando a aba "DADOS FISCAIS" ou na própria grid de consulta, utilizando a barra de rolagem horizontal.)

| ← NOTA FISCAL DE ENTF      | RADA/SAÍDA   |                   |   |   |                                        | ? |
|----------------------------|--------------|-------------------|---|---|----------------------------------------|---|
| DADOS GERAIS DADOS FISCAIS | ITENS TOTAIS | EVENTOS           | 1 |   |                                        |   |
| * Tipo do Pagamento        | * Situa      | ição do Documento |   |   | * Modalidade do Frete                  |   |
| 0 - À vista                | ▼ 0-D        | OCUMENTO REGULAR  |   | Ŧ | Pagamento por conta do remetente (CIF) | · |
| Natureza da Operação       |              |                   |   |   |                                        |   |
| VENDA DE PRODUTO / ITEM    |              |                   | × | • |                                        |   |
| Cód. Antec. Tributária     |              | Chave da NFe      |   |   |                                        |   |
|                            | ?            | 3521045451762800  |   |   |                                        |   |
| * Destino da Operação      |              |                   |   |   |                                        |   |
| Operação Interna           |              | Ψ.                |   |   |                                        |   |
| * Finalidade da Emissão    |              |                   |   |   |                                        |   |
| Transferência              | ~            |                   |   |   |                                        |   |
|                            |              |                   |   |   |                                        |   |

| NOTAS FISCAIS                                    |                                        | + Novo cadastro 🗢 Importar NF-e | ? |
|--------------------------------------------------|----------------------------------------|---------------------------------|---|
| Período de Emissão :     01/04/2021 ~ 30/04/2021 | Tipo de Nota : Fornecedor :<br>Saída 💌 | Efetivado:                      |   |
|                                                  | ♀ Filtros Avançados                    |                                 |   |
| 10 por página 💌                                  | Ŷ                                      | 4                               | 5 |
| Data Saída 💠 🍵 💡 Data Vencime                    | nto 💠 🍷 Data Recebimento 💠 👻 Chave 💠   | 👻 Efetivado 💠 Ações             |   |
| 05/04/2021                                       | 35210454517                            | 7628 Sim ©                      |   |
| 05/04/2021                                       |                                        | Sim (9)                         |   |
| 05/04/2021                                       | 35210454517                            | 76280 Sim ©                     |   |
| 05/04/2021                                       | 35210454517                            | 76280 Sim @                     |   |

A confirmação no site da SEFAZ será exibida em "EVENTOS".

|                      | 100          |           |                |                       | 5.0005-  |                     |
|----------------------|--------------|-----------|----------------|-----------------------|----------|---------------------|
| Emitente             |              |           |                |                       |          |                     |
| CNPJ                 | IE.          | Non       | ne/Razão Socia | al .                  |          |                     |
|                      | 8            |           |                |                       |          |                     |
| Município            |              | UF.       |                |                       |          |                     |
| SALVADOR             |              | BA        |                |                       |          |                     |
| Destinatário         |              |           |                |                       |          |                     |
| CNPJ                 | ΙĒ           | Non       | ne/Razão Socia | al                    |          |                     |
| 1                    |              |           |                |                       |          |                     |
| Municipio            |              | UF.       | Dals           |                       |          |                     |
|                      |              | co.       | DDACH          |                       |          |                     |
| An orders that       |              | 1 St      | DRADIE         |                       |          |                     |
| Produtos             |              |           |                |                       |          |                     |
| Descrição            | Quantidade   |           | Unid. Com.     | Valor U               | oit.     | Valor Prod.         |
| 1 S_                 | 1,0000       |           | UN             | 5.890                 | 00       | 5.890,00            |
|                      |              |           |                | Valor                 | otal     | 5.890,00            |
| Eventos e Serviço    | os           |           |                |                       |          |                     |
| Evento               |              | Protocolo |                | Data autorização      |          | Data inclusão AN    |
| Autorização de Uso   |              | 1292106   | angula ( co    | 23/02/2021 às 09:39 5 | 7-03:00  | 23/02/2021 às 09:40 |
| Carta de Correção El | etrônica (1) | 1292100   |                | 15/03/2021 às 16:28.4 | 12-03:00 | 15/03/2021 às 16:28 |
|                      |              |           | N              |                       |          |                     |

Stá com alguma dúvida?

Consulte todos nossos guias na busca de nossa página principal clicando aqui.